## Anleitung: "Online-in-Präsenz" Evaluationsverfahren via Moodle

- 1. Stellen Sie sicher, dass Ihr digitales Endgerät mit dem Internet verbunden ist.
- 2. Loggen Sie sich mit Ihrem Account in die Lernplattform Moodle ein.
- 3. Öffnen Sie den Link, der auf der Startseite von Moodle unter Evaluationen (EvaSys) angezeigt wird. (Sollte der Link nicht sichtbar sein, loggen Sie sich aus und erneut ein.)
- Füllen Sie die Umfrage aus und beenden diese über den Button "Absenden"
  Die Umfrage ist anonym, Ihre Daten werden zu jeder Zeit streng vertraulich behandelt!

## Ansichtsbeispiele:

## Mobiltelefon

| Hochschule für<br>Wirtschaft und Recht Berlin<br>Berlin School of Economics and Law |          |
|-------------------------------------------------------------------------------------|----------|
| Moodle                                                                              |          |
| Meine Startseite Dashboard bearb                                                    | peiten   |
| * Kursübersicht                                                                     | ٠        |
| 0 Urheberrecht in Lehre und Studium                                                 | • + <    |
| Avigation                                                                           | <b>(</b> |
| News der Abteilung IT                                                               | + <      |
| Evaluationen (EvaSys)<br>Muster_Umfrage                                             | <b>a</b> |
| Aktuelle Termine                                                                    | ⊕        |

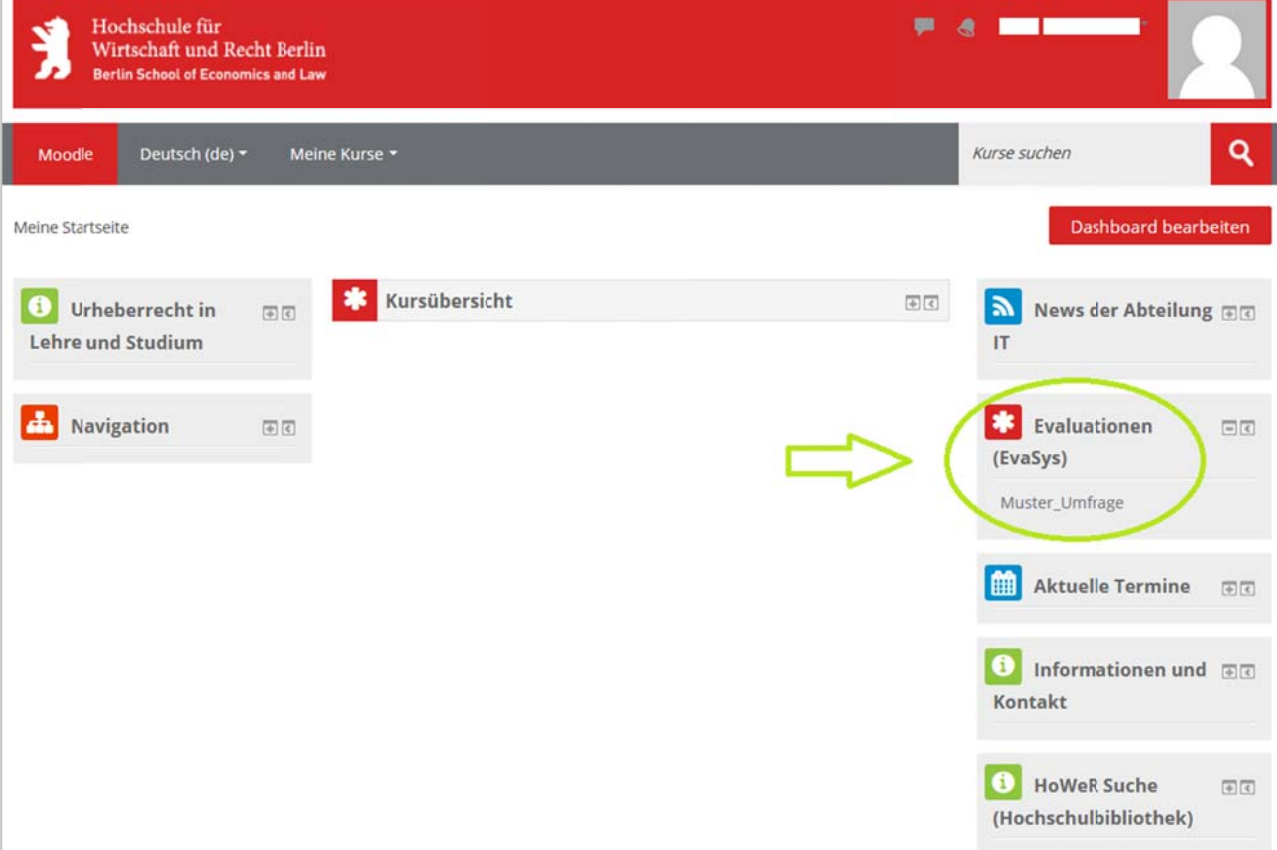

Hochschule für Wirtschaft und Recht Berlin Berlin School of Economics and Law

PC